## Forest Pest Management eLearning

Follow the steps below to register for the Forest Pest Management eLearning Course.

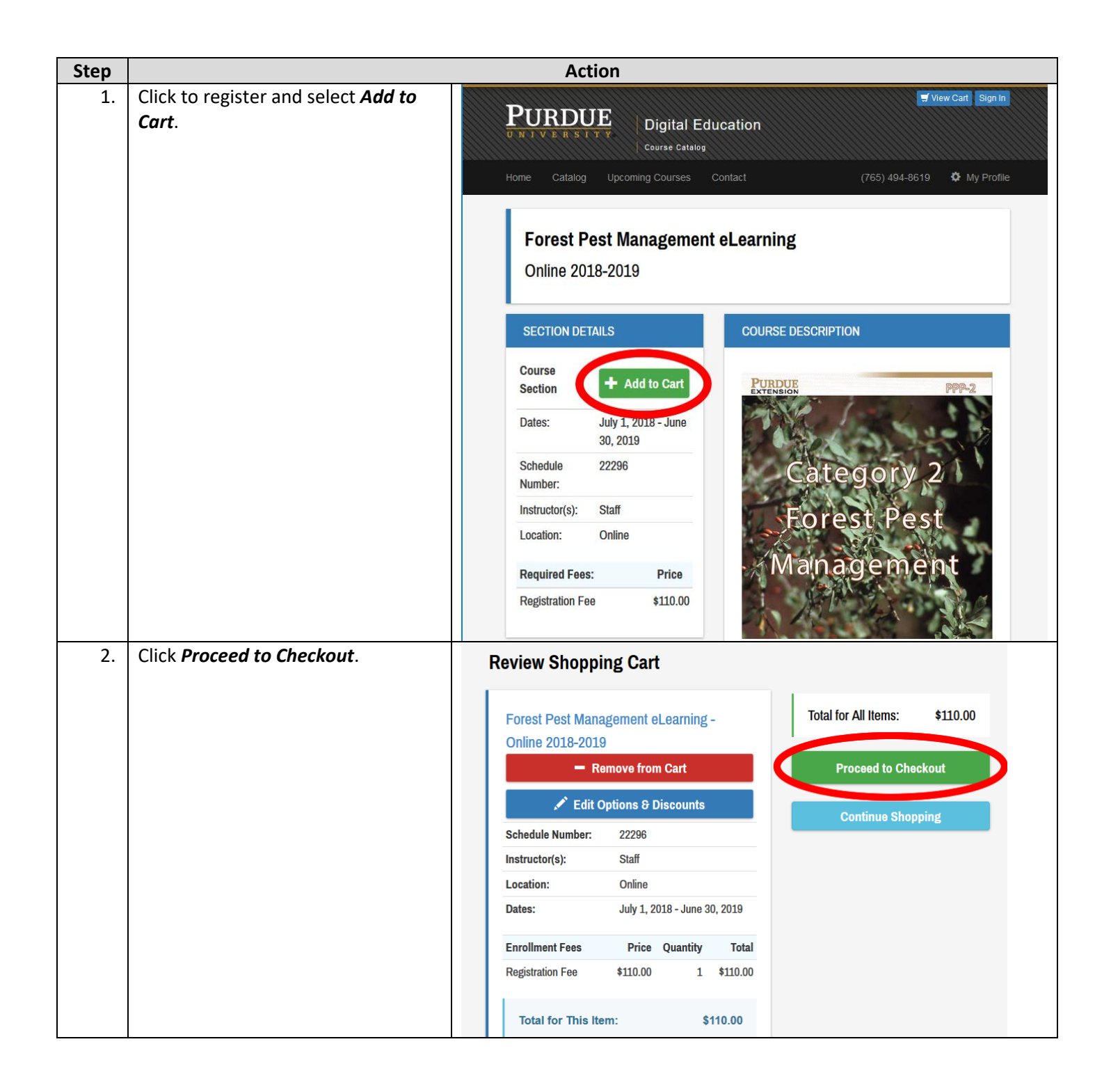

| 3. | Once you have selected a course,<br>click <i>Create New Account</i> to register<br>and checkout. | PURDUE     Digital Education       Course Catalog                                                                                                    |
|----|--------------------------------------------------------------------------------------------------|----------------------------------------------------------------------------------------------------|
|    |                                                                                                  | Home Catalog Upcoming Courses Contact (765) 494-8619 🌣 My Profile                                                                                                    |
|    |                                                                                                  | <b>NOTE:</b> Purdue Digital Education does <u>not</u> provide Purdue email account. If you don't have a Purdue email account, please use your own email account to register or login. |
|    |                                                                                                  | PURDUE ACCOUNT LOGIN<br>(Purdue email accounts)                                                                                                    |
| 4. | Complete the form and click <i>Create</i>                                                        | Create New Account     - Please create an account to proceed with checkout.                                                                                                    |
|    | Noto: This amail bacomas your                                                                    | Registering for another person?<br>If you are registering for another person, please put in the name of the attendee                                                                  |
|    | username to access the course.                                                                   | First Name:                                                                                                    |
|    |                                                                                                  | Last Name:                                                                                                    |
|    |                                                                                                  | Email:                                                                                                    |
|    |                                                                                                  | Password                                                                                                    |
|    |                                                                                                  | Confirm Password                                                                                                    |
|    |                                                                                                  |                                                                                                    |
|    | Complete the address form so a                                                                   | Create Account Registrant Information                                                                                                    |
| 5. | training manual can be sent to you.                                                              | Jr Stouppe                                                                                                    |
|    |                                                                                                  | Please Choose                                                                                                    |
|    |                                                                                                  | Preferred Email:   Home  Work                                                                                                    |
|    |                                                                                                  | Home Where should we send your manual?                                                                                                    |
|    |                                                                                                  | Home Street Line 1 Your Title (Optional)                                                                                                    |
|    |                                                                                                  | Street Line 2 (Optional) Company (Optional)                                                                                                    |
|    |                                                                                                  | Street Line 3 (Optional) Work Street Line 1                                                                                                    |
|    |                                                                                                  | City Street Line 2 (Optional)                                                                                                    |
| 6. | Work through the payment screens,<br>then check your email for<br>confirmation.                  | Payment Information                                                                                                    |
|    |                                                                                                  | The payment is NOT complete in this step. At the end of the check out process, you will be redirected to a secure payment site to complete your payment.                              |
|    |                                                                                                  | Billing Street 1:<br>2601 Demmings Ct                                                                                                    |
|    |                                                                                                  | Billing Street 2:                                                                                                    |